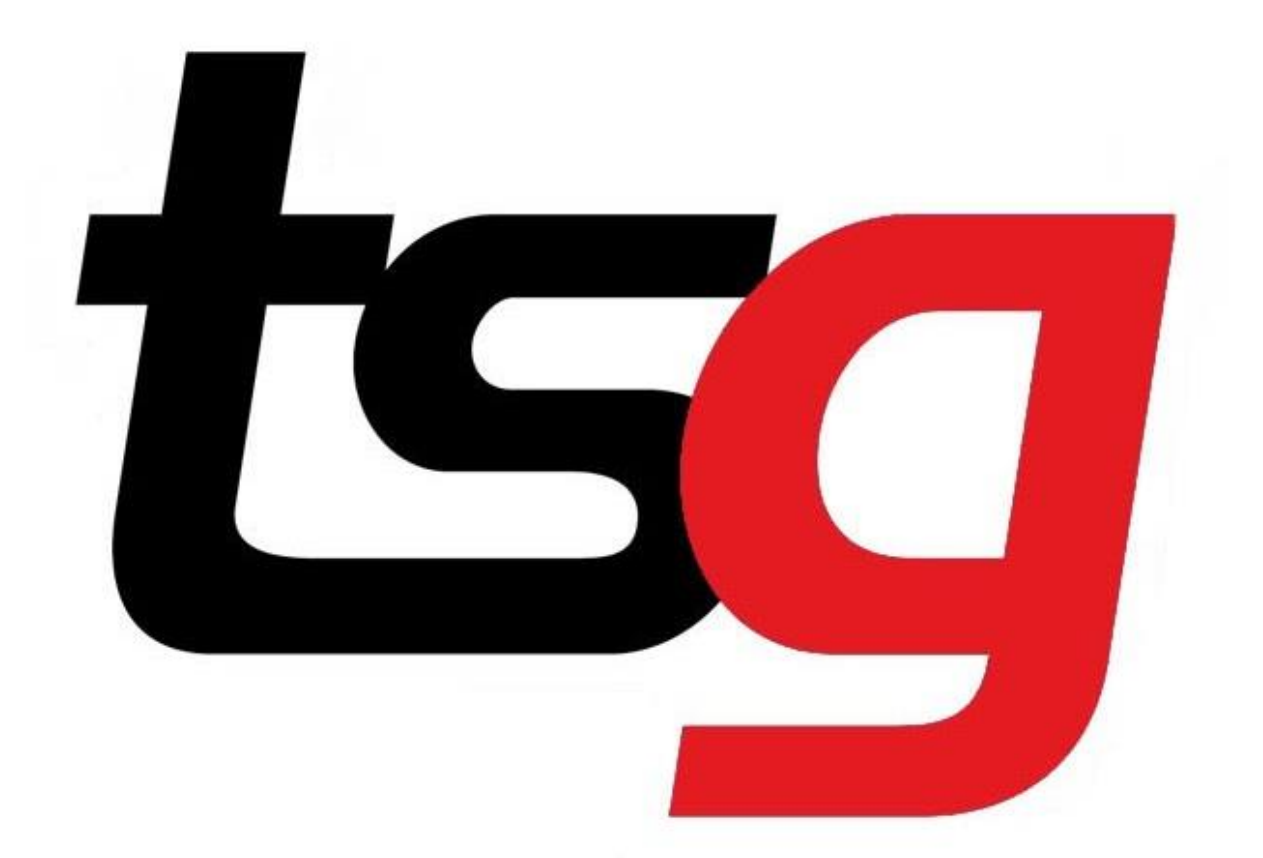

## Stock Control Guide

1 Complete a stock take and put down the quantity of your existing stocks.

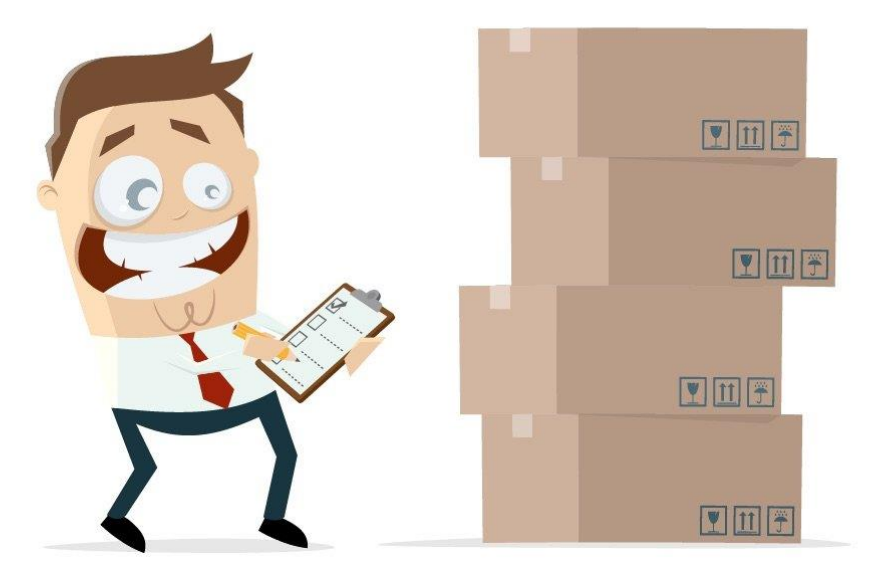

It's time to take stock...

## 2 Zero stock (To make sure the stock level back to 0)

## Click stock in the menu

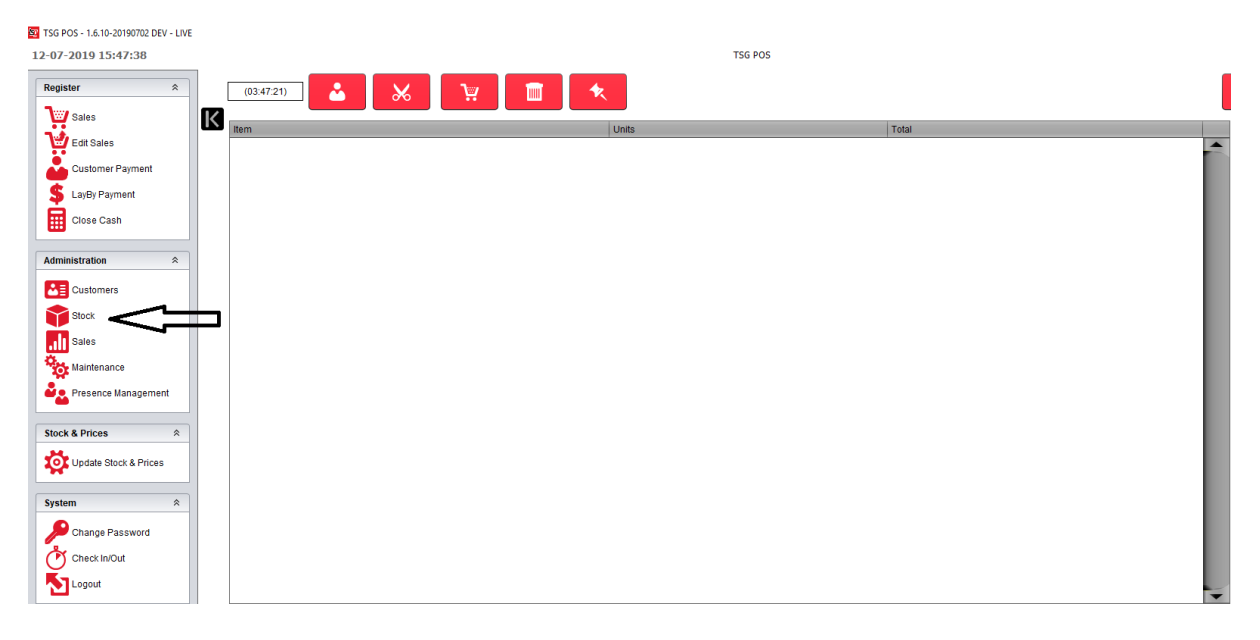

## Click stock movement

| 🔤 TSG | TSG POS - 1.6.10-20190702 DEV - LIVE |                              |                               |  |  |  |  |
|-------|--------------------------------------|------------------------------|-------------------------------|--|--|--|--|
| 12-0  | 7-2019 15:49:04                      | TSG POS                      |                               |  |  |  |  |
|       | Stock                                |                              |                               |  |  |  |  |
| Х     | Maintenance                          |                              |                               |  |  |  |  |
|       | Products                             | Promotions                   | Stock Holding                 |  |  |  |  |
|       | Categories                           | Taxes                        | Stock Movement                |  |  |  |  |
|       | Supplier Management                  | Crder Import/Export          | Price Board                   |  |  |  |  |
|       | Promotions File Export               |                              |                               |  |  |  |  |
|       | Reports                              |                              |                               |  |  |  |  |
|       | Products                             | Expired Promotions           | Product Labels                |  |  |  |  |
|       | Catalogue                            | Sectory                      | Securrent Inventory           |  |  |  |  |
|       | Finventory By Datetime               | Serventory: Broken           | Sector Inventory: List Detail |  |  |  |  |
|       | Inventory: Difference                | Inventory: Difference Detail |                               |  |  |  |  |
|       |                                      |                              |                               |  |  |  |  |

## Click zero stock

| 🗐 TSG | POS - 1.6.10-20190702 DEV - LIVE             |                                                                      |                                                                                                    |
|-------|----------------------------------------------|----------------------------------------------------------------------|----------------------------------------------------------------------------------------------------|
| 12-0  | 7-2019 15:55:24                              |                                                                      | TSG POS                                                                                                    |
|       | Stock Movement                               |                                                                      |                                                                                                    |
| X     | Date 12/07/2019 3:55:00 PM Reason (In) Purch | ase 🔹 Stock                                                          | Inventory Management                                                                                              |
|       | Item Stock Level Units Cost Inc GST          | C C<br>7<br>4<br>1<br>C<br>Product Search<br>Zero Stock<br>Max Stock | *       •         8       9       •         5       6       •         2       3       =         •       •       • |

Select all stock and click ok (If you like to do one category at a time, please select specific category and click ok)

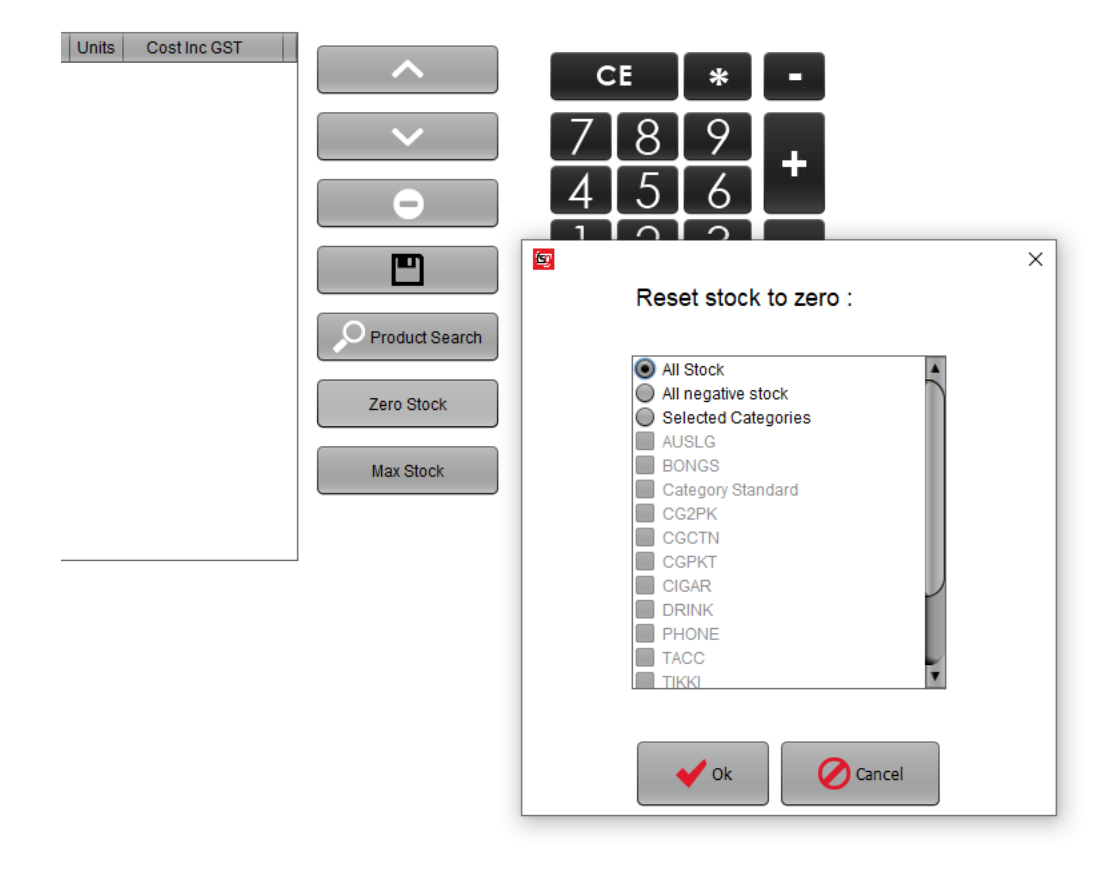

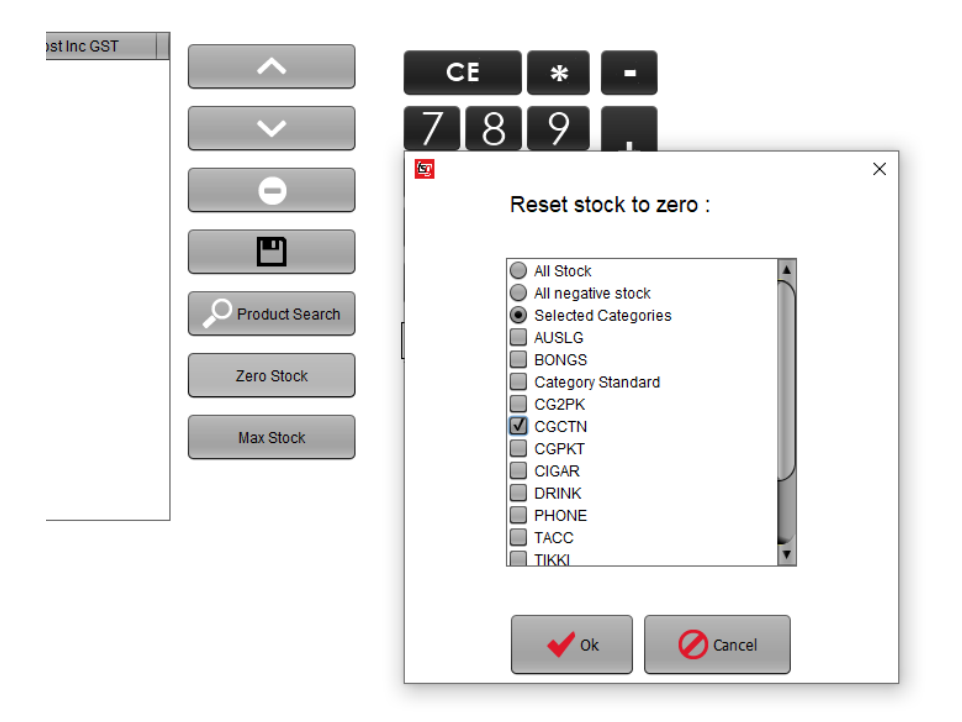

## If you never use stock control before, your stock level may be minus.

Before zero stock

| CGCTN       |                                 |             |          |              |       |
|-------------|---------------------------------|-------------|----------|--------------|-------|
|             | Name                            |             |          |              | Units |
| Barcode     | Cost                            | Total Cost  | Retail   | Total Retail |       |
| 93107049022 | 7 Alpine Is 25/200 Filter Ctn   |             |          |              | -5    |
|             | \$283.44                        | -\$1,417.18 | \$291.94 | -\$1,459.70  |       |
| 93107049023 | 5 Alpine Is 25/200 Fine Ctn     |             |          |              | -6    |
|             | \$283.44                        | -\$1,700.62 | \$291.94 | -\$1,751.64  |       |
| 93107049022 | 9 Alpine Is 25/200 Original Ctn |             |          |              | -3    |
|             | \$283.44                        | -\$850.31   | \$291.94 | -\$875.82    |       |
| 93107049023 | 1 Alpine Is 25/200 Rich Ctn     |             |          |              | -8    |
|             | \$283.44                        | -\$2,267.50 | \$291.94 | -\$2,335.52  |       |
| 93107049023 | 9 Alpine Is 25/200 Supreme Ctn  |             |          |              | -1    |
|             | \$283.44                        | -\$283.44   | \$291.94 | -\$291.94    |       |

## After zero stock

|             | Name                             |            |          |              | Units |
|-------------|----------------------------------|------------|----------|--------------|-------|
| Barcode     | Cost                             | Total Cost | Retail   | Total Retail |       |
| 93107049022 | 27 Alpine Is 25/200 Filter Ctn   |            |          |              | 0     |
|             | \$283.44                         | \$0.00     | \$291.94 | \$0.00       |       |
| 93107049023 | 35 Alpine Is 25/200 Fine Ctn     |            |          |              | 0     |
|             | \$283.44                         | \$0.00     | \$291.94 | \$0.00       |       |
| 93107049022 | 29 Alpine Is 25/200 Original Ctn |            |          |              | 0     |
|             | \$283.44                         | \$0.00     | \$291.94 | \$0.00       |       |
| 93107049023 | 31 Alpine Is 25/200 Rich Ctn     |            |          |              | 0     |
|             | \$283.44                         | \$0.00     | \$291.94 | \$0.00       |       |
| 93107049023 | 39 Alpine Is 25/200 Supreme Ctn  |            |          |              | 0     |
|             | \$283.44                         | \$0.00     | \$291.94 | \$0.00       |       |

Make sure the inventory report looks like this in order to confirm that the zero stock was successful.

## How do I get such inventory report?

## 3 Check stock level by running Inventory report

## Click stock in the menu

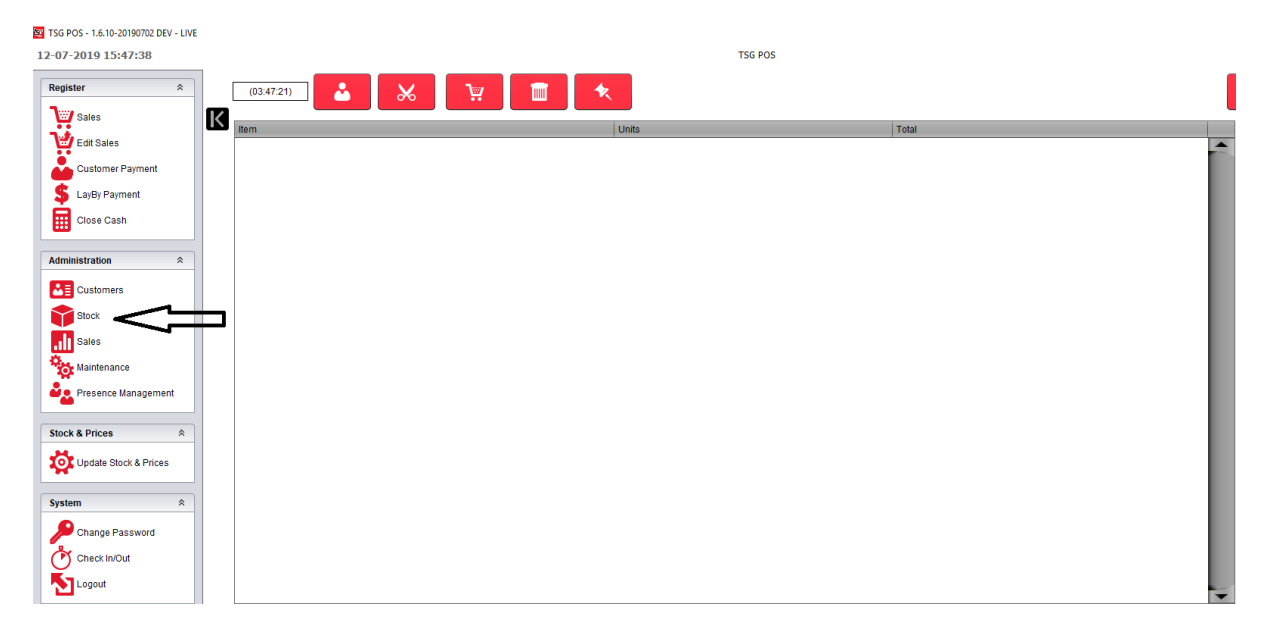

## **Click Inventory**

| 🔤 TSG | POS - 1.6.10-20190702 DEV - LIVE |                               |                        |
|-------|----------------------------------|-------------------------------|------------------------|
| 12-0  | 7-2019 16:23:41                  | TSG POS                       |                        |
|       | Stock                            |                               |                        |
| Х     | Maintenance                      |                               |                        |
|       | Products                         | Promotions                    | Stock Holding          |
|       | Categories                       | Taxes                         | Stock Movement         |
|       | Supplier Management              | Creer Import/Export           | Price Board            |
|       | Promotions File Export           |                               |                        |
|       | Reports                          |                               |                        |
|       | Products                         | Expired Promotions            | Product Labels         |
|       | Catalogue                        |                               | Current Inventory      |
|       | Inventory By Datetime            | Sel Inventory: Broken         | Inventory: List Detail |
|       | Inventory: Difference            | Virventory: Difference Detail |                        |

## 4 Export your stock takes to the POS

## Click stock in the menu

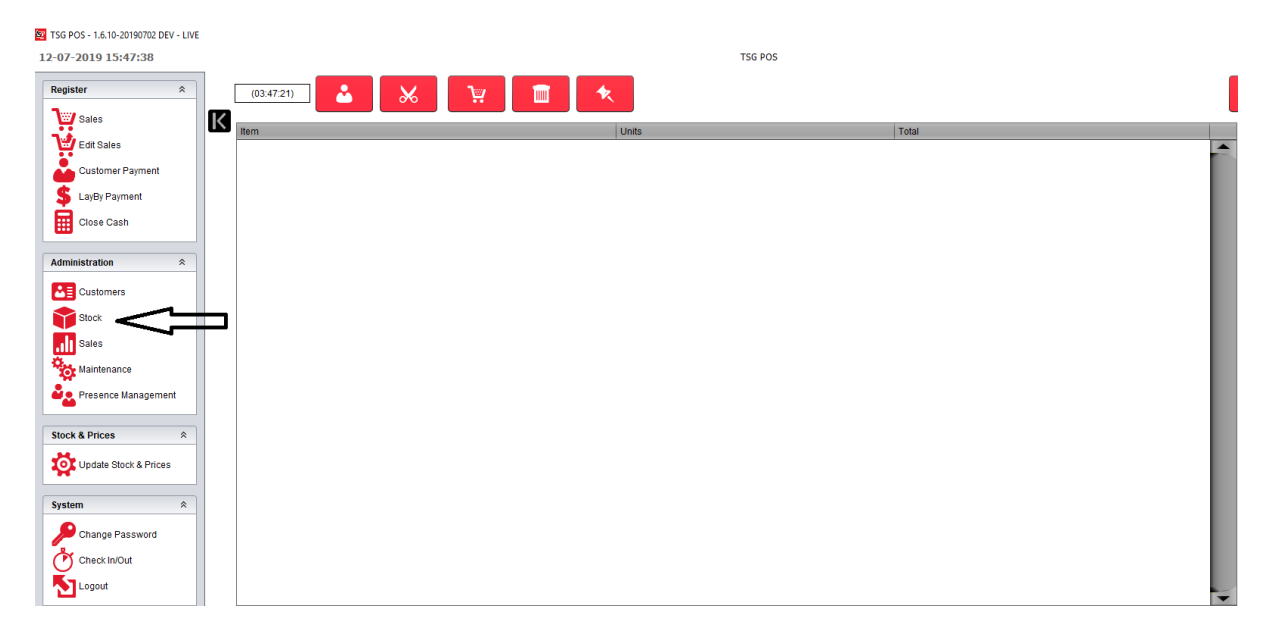

#### Click stock on the menu

| 150<br>15-0 | POS - 1.6.10-20190702 DEV - LIVE<br>7-2019 9:44:08 | TSG POS                         | - ª ×<br><b>tsg</b>      |
|-------------|----------------------------------------------------|---------------------------------|--------------------------|
|             | Stock                                              |                                 |                          |
| К           | Maintenance                                        |                                 |                          |
|             | Products                                           | Promotions                      | Stock Holding            |
|             | Categories                                         | Taxes                           | Stock Movement           |
|             | Supplier Management                                | Criter Import/Export            | Price Board              |
|             | Promotions File Export                             |                                 |                          |
|             | Reports                                            |                                 |                          |
|             | <b>Products</b>                                    | Septred Promotions              | Separate Product Labels  |
|             | Catalogue                                          | Set Inventory                   | Securent Inventory       |
|             | Riventory By Datetime                              | Set Inventory: Broken           | Senteritory: List Detail |
|             | Se Inventory: Difference                           | Se Inventory: Difference Detail |                          |
|             |                                                    |                                 |                          |

Choose the supplier and click export order. This time, we will take BATA as an example.

| G POS - 1.6 | 10-20190702 DEV - LIVE |                                                   |         |
|-------------|------------------------|---------------------------------------------------|---------|
| 07-2019     | 9:47:16                |                                                   | TSG POS |
| Orde        | r Import/Export        |                                                   |         |
| Export      | Drder To Document      |                                                   |         |
| Supplier    | <default></default>    |                                                   |         |
| Date Fron   | 15/06/2019 12:00:00 AM | Date To 15/07/2019 11:59:59 PM                    |         |
| Import      | Order From Document    | CSV SAMPLE FORMAT                                 |         |
|             |                        | Product Name, Units<br>xyz Pipe, 1<br>abc Pipe, 1 |         |
|             | Import Order           | def Pipe, 2                                       |         |
| Export      | Blank Supplier Order   |                                                   |         |
| Supplier    | <default></default>    | Export Order                                      |         |
|             | <default></default>    |                                                   |         |
|             | RATA                   |                                                   |         |
| Export      | Coca Cola Ptv Ltd      |                                                   |         |
| LAPOICI     | Easy Vape              |                                                   |         |
| Supplier    | iGear                  | Export Order                                      |         |
|             | Imperial               |                                                   |         |
|             | Lisa Bollock           |                                                   |         |

| छ TS<br>15-( | G POS - 1.6.10-20190702 DEV - LIVE<br><b>)7-2019 9:52:14</b>   |                                    | TSG POS                                                                                                  |
|--------------|----------------------------------------------------------------|------------------------------------|----------------------------------------------------------------------------------------------------|
|              | Order Import/Export                                            |                                    |                                                                                                    |
| Х            | Export Order To Document                                       |                                    |                                                                                                    |
|              | Supplier <pre><pre>Supplier</pre> <pre><pre></pre></pre></pre> |                                    |                                                                                                    |
|              | Date From 15/06/2019 12:00:00 AM                               | Date To 15/07/2019 11:59:59 PM     | Export Order                                                                                             |
|              | Import Order From Document                                     | CSV SAMPLE FORMAT                  |                                                                                                    |
|              |                                                                | Product Name, Units<br>xyz Pipe, 1 |                                                                                                    |
|              | Import Order                                                   | def Pipe, 2                        |                                                                                                    |
|              | Export Blank Supplier Order                                    |                                    | Custom Onice Templates     Template_2019-06-12.csv.csv     Power BI Desktop     Table 2019-06-12.csv.csv |
|              | Suppler BATA Expo                                              | rt Order                           | Blank-BATA csv MaxLevel-StockDlff-BATA.csv Template_2019-06-12.csv                                       |
|              | Export Max Level - Stock Difference Order                      |                                    | File Name:     Blank-BATA       Files of Type:     CSV file                                              |
|              | Supplier <default>  Expo</default>                             | rt Order                           | Save                                                                                                    |
|              |                                                                |                                    |                                                                                                    |

By default, the file will be saved in my Document. But you can modify that path. By default, the file will be called Blank-Bata. But you can modify the file name. Click save to confirm Open the excel file.

| Import     Character set     Western Europe (Windows-1252/WinLatin 1)       Language     Default - English (Australia)       From row     1 | OK<br>Cancel<br><u>H</u> elp |   |
|----------------------------------------------------------------------------------------------------|------------------------------|---|
| Character set     Western Europe (Windows-1252/WinLatin 1)       Language     Default - English (Australia)       From row     1            | OK<br>Cancel<br><u>H</u> elp |   |
| Language Default - English (Australia)                                                                                                    | Cancel<br><u>H</u> elp       |   |
| From row 1                                                                                                    | <u>H</u> elp                 | _ |
| Senseter entires                                                                                                    |                              |   |
| separator options                                                                                                    |                              |   |
| ○ <u>F</u> ixed width                                                                                                    |                              |   |
|                                                                                                    |                              |   |
| □ <u>I</u> ab <u>Comma</u> <u>O</u> ther                                                                                                    |                              |   |
| Semicolon Space                                                                                                    |                              |   |
| ☐ Merge <u>d</u> elimiters Te <u>x</u> t delimiter " ✓                                                                                      |                              |   |
| Other options                                                                                                    |                              |   |
| Quoted field as text                                                                                                    |                              |   |
| Detect special <u>n</u> umbers                                                                                                    |                              |   |
| Fields                                                                                                    |                              |   |
| Column type                                                                                                    |                              |   |
| Standard Standard Standard Standard                                                                                                    |                              |   |
| 1 Product Name Units Unit Cost Total                                                                                                    |                              |   |
| 2 B&H 20 Multi Pack Card 0 0.00 =C2*B2                                                                                                    |                              |   |
| 3 Benson & Hedges 20 Classic H/Pkt 0 26.39 =C3*B3                                                                                           |                              |   |
| 4 Benson & Hedges 20 Fine H/Pkt 0 26.39 =C4*B4                                                                                              |                              |   |
| 5 Benson & Hedges 20 Smooth H/Pkt 0 26.39 =C5*B5                                                                                            |                              |   |
| 6 Benson & Hedges 20/200 Classic Hd Ctn 0 263.90 =C6*B6                                                                                     |                              |   |
| 7 Benson & Hedges 20/200 Fine Hd Ctn 0 263.90 =C7*B7 🗸                                                                                      |                              |   |
|                                                                                                    |                              |   |

Select separated by Comma. Click Ok.

| 🗃 Blank-BATA.csv - OpenOffice Calc |                                                                             |       |           |            |   |  |  |  |  |
|------------------------------------|-----------------------------------------------------------------------------|-------|-----------|------------|---|--|--|--|--|
| <u>F</u> ile                       | <u>Eile Edit View Insert Format Tools D</u> ata <u>W</u> indow <u>H</u> elp |       |           |            |   |  |  |  |  |
| 1                                  | 🗃 • 😕 • 🖬 👒   🕑   🗟 🖴 🖎   🏷 👟   😹 🖻 • 🛷   ୭ • @ •   @                       |       |           |            |   |  |  |  |  |
| 9.                                 | Prial ✓ 10 ✓ B I U ≡ Ξ ≡ ≡ ↓ 10 9                                           |       |           |            |   |  |  |  |  |
| F10                                | F10 $\checkmark$ $\mathcal{F}_{\mathbf{x}} \Sigma =$                        |       |           |            |   |  |  |  |  |
|                                    | A                                                                           | B     | С         | D          | E |  |  |  |  |
| 1                                  | Product Name                                                                | Units | Unit Cost | Total Cost |   |  |  |  |  |
| 2                                  | B&H 20 Multi Pack Card                                                      | 1     | 0         | 0          |   |  |  |  |  |
| 3                                  | Benson & Hedges 20 Classic H/Pkt                                            | _ J   | 26.39     | 0          |   |  |  |  |  |
| 4                                  | Benson & Hedges 20 Fine H/Pkt                                               |       | 26.39     | 0          |   |  |  |  |  |
| 5                                  | Benson & Hedges 20 Smooth H/Pkt                                             | 0     | 26.39     | 0          |   |  |  |  |  |
| 6                                  | Benson & Hedges 20/200 Classic Hd Ctn                                       | 1     | 263.9     | 263.9      |   |  |  |  |  |
| 7                                  | Benson & Hedges 20/200 Fine Hd Ctn                                          | 2     | 263.9     | 527.8      |   |  |  |  |  |
| 8                                  | Benson & Hedges 20/200 Smooth Hd Ctn                                        | 3     | 263.9     | 791.7      |   |  |  |  |  |
| 9                                  | Benson & Hedges 23 Demi Classic Pkt                                         | 0     | 14.78     | 0          |   |  |  |  |  |
| 10                                 | Benson & Hedges 23 Demi Smooth Pkt                                          | 0     | 14.78     | 0          |   |  |  |  |  |
| 11                                 | Benson & Hedges 23 Gold Pkt                                                 | 0     | 30.37     | 0          |   |  |  |  |  |
| 12                                 | Benson & Hedges 23/138 Demi Classic Ctn                                     | 0     | 88.68     | 0          |   |  |  |  |  |
| 13                                 | Benson & Hedges 23/138 Demi Smooth Ctn                                      | 0     | 88.68     | 0          |   |  |  |  |  |
| 14                                 | Benson & Hedges 23/184 Gold Ctn                                             | 0     | 242.94    | 0          |   |  |  |  |  |
| 15                                 | Roncon & Hodgos 25 Classic Pkt                                              | 0     | 35 65     | 0          |   |  |  |  |  |

Put in your stock take. This time, we assume that the stock level for 3 of the Benson & Hedges products are 1,2 and 3 accordingly. Save the document.

## 5 Import your stock takes to the POS

#### 1.6.10-20190702 DEV - LIVE 12-07-2019 15:47:38 TSG POS Register ₩ ¥ 🔟 2 (03:47:21) Sales Edit Sales Customer Payment K S LayBy Payment Close Cash Administration Customers Stock < Sales Maintenance Presence Management Stock & Prices \$ Update Stock & Prices System â Change Password Logout

## Click stock in the menu

#### Click stock on the menu

| 15-0 | POS - 1.6.10-20190702 DEV - LIVE<br>7-2019 9:44:08 | TSG POS                         | - ° ×<br><b>ts</b> g |
|------|----------------------------------------------------|---------------------------------|----------------------|
| _    | Stock                                              |                                 |                      |
| Х    | Maintenance                                        |                                 |                      |
|      | Products                                           | Promotions                      | Stock Holding        |
|      | Categories                                         | Taxes                           | Stock Movement       |
|      | Supplier Management                                | Drder Import/Export             | Price Board          |
|      | Promotions File Export                             |                                 |                      |
|      | Reports                                            |                                 |                      |
|      | Products                                           | Expired Promotions              | Product Labels       |
|      | Catalogue                                          | Set Inventory                   | Securrent Inventory  |
|      | Set Inventory By Datetime                          | Se inventory; Broken            | Sentory: List Detail |
|      | Inventory: Difference                              | Se Inventory, Difference Detail |                      |

## Locate file that you have modified (My document) and import the order

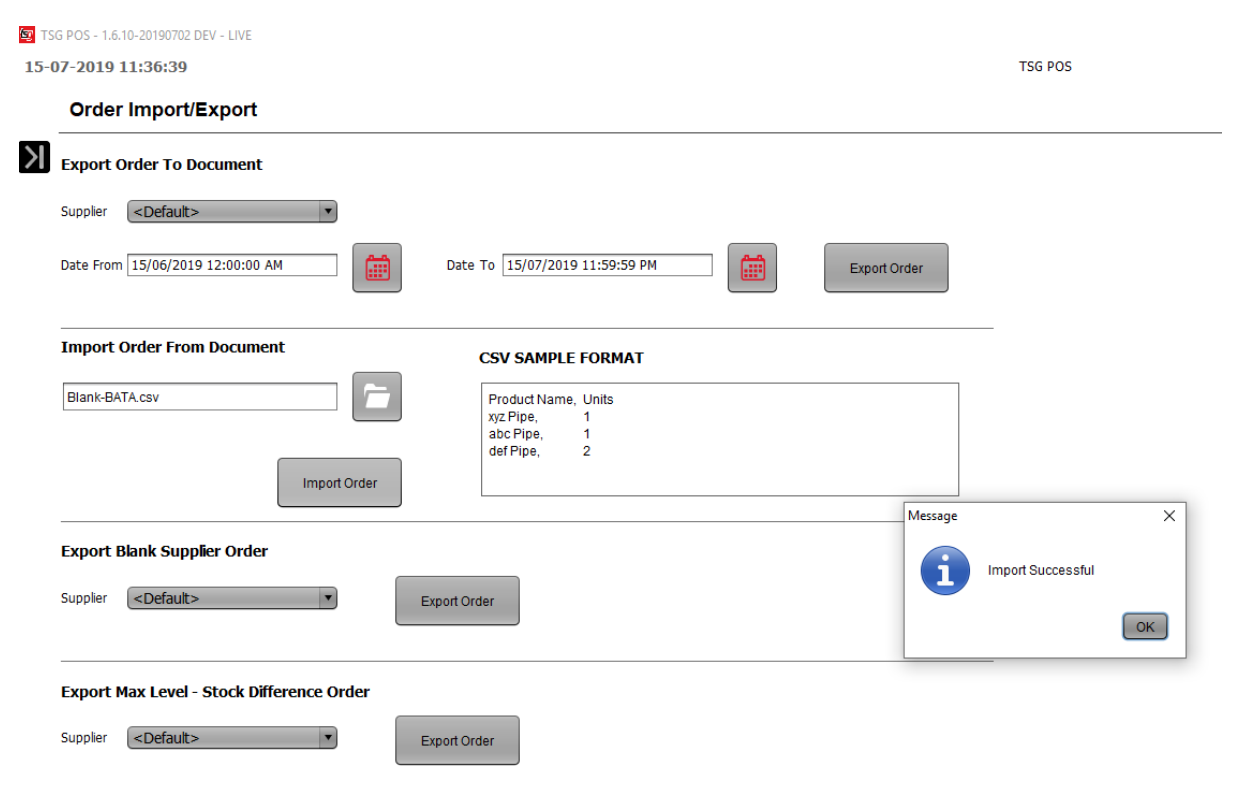

Make sure the import is successful.

# 6 Check imported orders report to make sure the correct product and quantity has been imported.

## Click stock in the menu

| TSG POS - 1.6.10-20190702 DEV - LIV | Έ |            |      |            |         |       |   |
|-------------------------------------|---|------------|------|------------|---------|-------|---|
| 12-07-2019 15:47:38                 |   |            |      |            | TSG POS |       |   |
| Register                            |   | (03:47:21) | ₩ 19 | k l        |         |       |   |
| Sales                               | K | tom        |      | <br>Linita |         | Total | _ |
| Edit Sales                          |   | terri      |      | Units      |         | Total |   |
| Customer Payment                    |   |            |      |            |         |       |   |
| S LayBy Payment                     |   |            |      |            |         |       |   |
| Close Cash                          |   |            |      |            |         |       |   |
|                                     |   |            |      |            |         |       |   |
| Administration *                    |   |            |      |            |         |       |   |
| Customers                           |   |            |      |            |         |       |   |
| Stock                               |   |            |      |            |         |       |   |
| Sales                               |   |            |      |            |         |       |   |
| Maintenance                         |   |            |      |            |         |       |   |
| Presence Management                 |   |            |      |            |         |       |   |
|                                     |   |            |      |            |         |       |   |
| Stock & Prices                      |   |            |      |            |         |       |   |
| Update Stock & Prices               |   |            |      |            |         |       |   |
|                                     |   |            |      |            |         |       |   |
| System                              |   |            |      |            |         |       |   |
| Change Password                     |   |            |      |            |         |       |   |
| Check In/Out                        |   |            |      |            |         |       |   |
| Logout                              |   |            |      |            |         |       | - |
|                                     |   |            |      |            |         |       |   |

## Click on imported orders report.

| 🖭 TS | G POS - 1.6.13-20190820 - DEV - LIVE |                                 | - 0 >                      |
|------|--------------------------------------|---------------------------------|----------------------------|
| 28-0 | 8-2019 15:28:55                      | TSG POS                         | ts <u>i</u>                |
|      | Stock                                |                                 |                            |
| Χ    | Maintenance                          |                                 |                            |
|      | Products                             | Promotions                      | Stock Holding              |
|      | Categories                           | Taxes                           | Stock Movement             |
|      | Supplier Management                  | Crder Import/Export             | Price Board                |
|      | Promotions File Export               |                                 |                            |
|      | Reports                              |                                 |                            |
|      | Products                             | Expired Promotions              | Product Labels             |
|      | Catalogue                            | Se Inventory                    | Securrent Inventory        |
|      | See Inventory By Datetime            | inventory: Broken               | See Inventory: List Detail |
|      | Se Inventory: Difference             | Se Inventory: Difference Detail | Se Imported Orders         |
|      |                                      |                                 | $\sim$                     |
|      |                                      |                                 | 4 2                        |
|      |                                      |                                 |                            |

Select the date and run report, double check what you just have imported. If you import multiple time on the same day. Also check the date and time.

| TSG POS - 1.6.13-2019 | 90820 - DEV - LIVE |                       |                    |                    |                                             | 205          |       |          |                          |  |   |
|-----------------------|--------------------|-----------------------|--------------------|--------------------|---------------------------------------------|--------------|-------|----------|--------------------------|--|---|
| 20-00-2019 13:33      |                    |                       |                    |                    | 1307                                        | -03          |       |          |                          |  |   |
| Imported              | Orders             |                       |                    |                    |                                             |              |       |          |                          |  |   |
| Х                     |                    | By Date               |                    |                    |                                             |              |       |          |                          |  |   |
|                       |                    | Start Date 28/08/2019 | 12:00:00 AM End Da | ate 28/08/2019 11: | 00:00 DM                                    |              |       |          |                          |  |   |
|                       |                    |                       | // _ \ \           |                    |                                             |              |       |          |                          |  | ^ |
|                       |                    |                       |                    | Imported           | Orders                                      |              |       | 28/08    | Printed<br>V2019 3.35 PM |  |   |
|                       |                    |                       |                    | Pariod 28          | 18/2019 12:00:00 AM - 28/08/2019 11:00:00 I | 204          |       |          |                          |  |   |
|                       |                    |                       |                    | Date Importe       | ed: 28/08/19 3:34 PM                        |              |       |          |                          |  |   |
|                       |                    |                       |                    | Supplier           | Product                                     | Sub Category |       | Quantity | Amount                   |  |   |
|                       |                    |                       |                    | BATA               | Benson & Hedges 20/200 Classic Hd Ctn       | BH20         |       | 1        | \$263.90                 |  |   |
|                       |                    |                       |                    | BATA               | Benson & Hedges 20/200 Fine Hd Ctn          | BH20         |       | 2        | \$527.80                 |  |   |
|                       |                    |                       |                    | BATA               | Benson & Heages 20/200 Smooth Ha            | BH2U         |       | 3        | 5/91.70                  |  |   |
|                       |                    |                       |                    |                    |                                             |              | rotar | 6        | \$1,363.41               |  |   |
|                       |                    |                       |                    |                    |                                             |              |       |          |                          |  |   |
|                       |                    |                       |                    |                    |                                             |              |       |          |                          |  |   |
|                       |                    |                       |                    |                    |                                             |              |       |          |                          |  |   |
|                       |                    |                       |                    |                    |                                             |              |       |          |                          |  |   |

7 Check stock level by running Inventory report again to make sure the import was successful

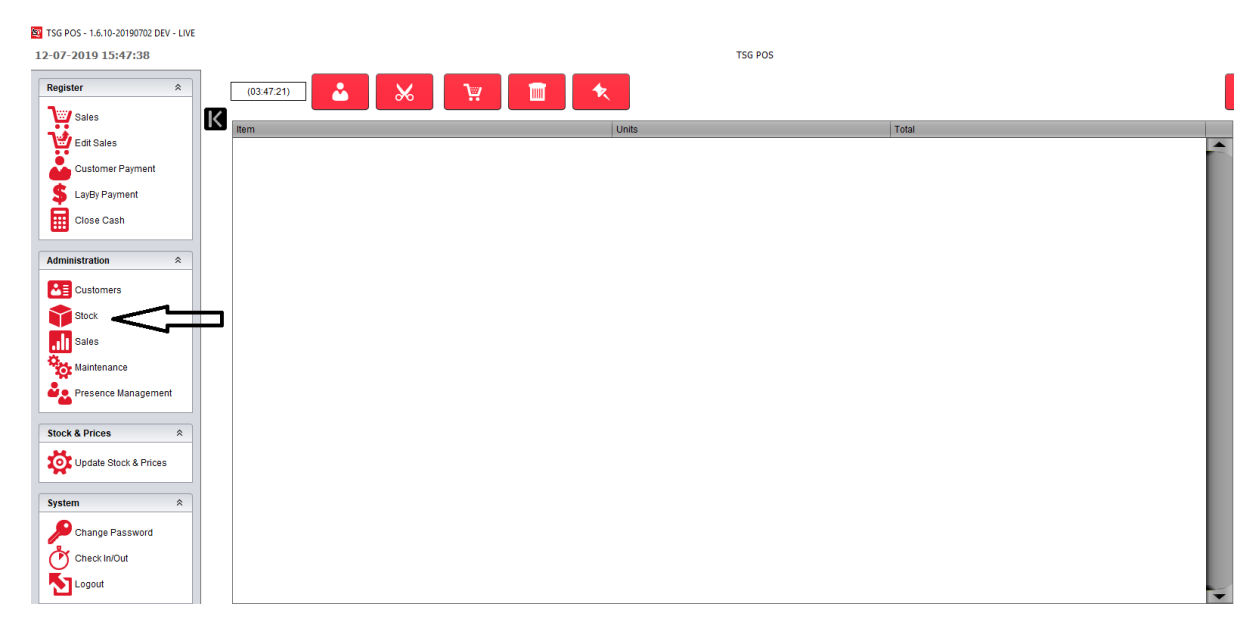

## Click stock in the menu

## **Click Inventory**

| 📴 TSG POS - 1.6.10-20190702 DEV - LIVE |                           |                                                                                                    |                        |  |  |  |  |
|----------------------------------------|---------------------------|----------------------------------------------------------------------------------------------------|------------------------|--|--|--|--|
| 12-07                                  | 7-2019 16:23:41           | TSG POS                                                                                                    |                        |  |  |  |  |
|                                        | Stock                     |                                                                                                    |                        |  |  |  |  |
| Х                                      | Maintenance               |                                                                                                    |                        |  |  |  |  |
|                                        | Froducts                  | Promotions                                                                                                    | Stock Holding          |  |  |  |  |
|                                        | Categories                | Taxes                                                                                                    | Stock Movement         |  |  |  |  |
|                                        | Republic Management       | Crder Import/Export                                                                                                    | Price Board            |  |  |  |  |
|                                        | Promotions File Export    |                                                                                                    |                        |  |  |  |  |
|                                        | Reports                   |                                                                                                    |                        |  |  |  |  |
|                                        | Products                  | Expired Promotions                                                                                                    | Product Labels         |  |  |  |  |
|                                        | Catalogue                 | liventory                                                                                                    | Current Inventory      |  |  |  |  |
|                                        | See Inventory By Datetime | Se Inventory: Broken                                                                                                    | Inventory: List Detail |  |  |  |  |
|                                        | See Inventory. Difference | Selection for the selection of the selection of the selec |                        |  |  |  |  |

## Now the inventory report should look like this.

| CGCIN        |                                       |            |          |              |       |
|--------------|---------------------------------------|------------|----------|--------------|-------|
|              | Name                                  |            |          |              | Units |
| Barcode      | Cost                                  | Total Cost | Retail   | Total Retail |       |
| 93107049022  | 7 Alpine Is 25/200 Filter Ctn         |            |          |              | 0     |
|              | \$283.44                              | \$0.00     | \$291.94 | \$0.00       |       |
| 93107049023  | 5 Alpine Is 25/200 Fine Ctn           |            |          |              | 0     |
|              | \$283.44                              | \$0.00     | \$291.94 | \$0.00       |       |
| 931070490229 | Alpine Is 25/200 Original Ctn         |            |          |              | 0     |
|              | \$283.44                              | \$0.00     | \$291.94 | \$0.00       |       |
| 93107049023  | Alpine Is 25/200 Rich Ctn             |            |          |              | 0     |
|              | \$283.44                              | \$0.00     | \$291.94 | \$0.00       |       |
| 93107049023  | Alpine Is 25/200 Supreme Ctn          |            |          |              | 0     |
|              | \$283.44                              | \$0.00     | \$291.94 | \$0.00       |       |
| 931079700200 | ) Benson & Hedges 20/200 Classic Hd ( | Ctn        |          |              | 1     |
|              | \$263.90                              | \$263.90   | \$271.82 | \$271.82     |       |
| 93107972436  | Benson & Hedges 20/200 Fine Hd Ctn    |            |          |              | 2     |
|              | \$263.90                              | \$527.80   | \$271.82 | \$543.64     |       |
| 931079700250 | Benson & Hedges 20/200 Smooth Hd      | Ctn        |          |              | 3     |
|              | \$263.90                              | \$791.70   | \$271.82 | \$815.45     |       |
| 931079728040 | ) Benson & Hedges 23/138 Demi Classi  | c Ctn      |          |              | 0     |
|              | \$88.68                               | \$0.00     | \$91.34  | \$0.00       |       |
| 931079728042 | 2 Benson & Hedges 23/138 Demi Smoot   | h Ctn      |          |              | 0     |
|              | \$88.68                               | \$0.00     | \$91.34  | \$0.00       |       |
| 93107972846  | 5 Benson & Hedges 23/184 Gold Ctn     |            |          |              | 0     |
|              | \$242.94                              | \$0.00     | \$250.22 | \$0.00       |       |
| 93107970020  | Benson & Hedges 25/200 Classic Ctn    |            |          |              | 0     |
|              | \$285.19                              | \$0.00     | \$293.74 | \$0.00       |       |

Attention, please check the inventory report after you import an excel file in order to make sure you did not import the wrong file.

## 8 What do we do when new stocks come in?

In a week or a month after your first stock take, there will be new stocks coming in. You must keep your stock level up to date by doing following.

#### SG POS - 1.6.10-20190702 DEV - LIVE 12-07-2019 15:47:38 TSG POS Register \$ (03:47:21) ₩ Sales K -Edit Sales Customer Payment Close Cash Administration \$ Customers Stock < Sales Presence Management Stock & Prices â Update Stock & Prices System Change Password

## Solution 1: By stock movement Click stock in the menu

## Click stock movement

| SC TSC | ST 55 P05 - 1.5.10-2019/072 DEV - LIVE |                              |                         |  |  |  |  |  |  |
|--------|----------------------------------------|------------------------------|-------------------------|--|--|--|--|--|--|
| 12-0   | 7-2019 15:49:04                        | TSG POS                      |                         |  |  |  |  |  |  |
|        | Stock                                  |                              |                         |  |  |  |  |  |  |
| X      | Maintenance                            |                              |                         |  |  |  |  |  |  |
|        | Products                               | Promotions                   | Stock Holding           |  |  |  |  |  |  |
|        | Categories                             | Taxes                        | Stock Movement          |  |  |  |  |  |  |
|        | Supplier Management                    | Crder Import/Export          | Price Board             |  |  |  |  |  |  |
|        | Promotions File Export                 |                              |                         |  |  |  |  |  |  |
|        | Reports                                |                              |                         |  |  |  |  |  |  |
|        | Products                               | Expired Promotions           | Serveduct Labels        |  |  |  |  |  |  |
|        | Catalogue                              | Se Inventory                 | Securrent Inventory     |  |  |  |  |  |  |
|        | Inventory By Datetime                  | Se Inventory: Broken         | Sinventory: List Detail |  |  |  |  |  |  |
|        | Winnertory: Difference                 | inventory: Difference Detail |                         |  |  |  |  |  |  |

## Choose a reason for the stock movement (move in or out)

## Click product search

| SG POS - 1.6.10-20190702 DEV - LIVE             |                                                                                                    |                              |
|-------------------------------------------------|----------------------------------------------------------------------------------------------------|------------------------------|
| 15-07-2019 12:50:59                             |                                                                                                    | TSG POS                      |
| Register 🌣                                      | Stock Movement                                                                                                    |                              |
| Sales<br>Customer Payment                       | Date     15/07/2019 12:25:00 PM     Image: Constraint of the second second seco | E Stock/Inventory Management |
| LayBy Payment                                   | Item Stock Lever   Onits   Cost me (Out) Movem                                                                                                    | CE * -                       |
| Administration ≈<br>Customers<br>Stock<br>Sales |                                                                                                    |                              |
| Stock & Prices * Update Stock & Prices          |                                                                                                    | Zero Stock<br>Max Stock      |
| System A                                        |                                                                                                    |                              |

Scan your product or search it by category, sub-category or supplier. Click execute.

| 😰 Product List        |                                                  |      |                | ×              |
|-----------------------|--------------------------------------------------|------|----------------|----------------|
| Barcode               |                                                  |      | Ē              |                |
| Name                  | Abc1                                             |      | · E            |                |
| Category              | ▼                                                | 78   | Q              | Qw             |
| Sub Category          | <b>•</b>                                         | / RŜ | Ov             | /YZ            |
| Supplier<br>Buy Price | None                                             | 4ª   | <b>5</b> ť     | 6 <sup>M</sup> |
| Sell Price ex GST     | None                                             |      |                |                |
| Sort By               | Name Sell Price Sell Price (inc<br>GST & Promos) |      | 2 <sup>8</sup> | \$             |
|                       | Execute Select All                               | (    | )              | •              |
|                       |                                                  |      |                |                |
|                       | Cancel                                           |      |                |                |

Select the product that you want, click Ok.

| 😰 Product List      |                                                  |                             | ×     |
|---------------------|--------------------------------------------------|-----------------------------|-------|
| Barcode             |                                                  |                             |       |
| Name                |                                                  | U E                         |       |
| Category            | •                                                | $-7^{\theta}$ $O^{\dagger}$ | 0.4   |
| Sub Category        | •                                                | Zig OV                      | - XÝz |
| Supplier            | BATA                                             | 48 53                       | 7.8   |
| Buy Price           | None                                             |                             | 08    |
| Sell Price ex GST   | None                                             |                             |       |
| Sort By             | Name Sell Price Sell Price (inc<br>GST & Promos) | <u> </u>                    | UF .  |
|                     | Execute Select All                               | 0                           |       |
| 810 - Cap           | ptain Black 20 Dark Crema Pkt                    |                             |       |
| 835 - Wir<br>\$26.3 | nfield 30 Gold Pouch<br>8                        |                             |       |
| 895 - Ber<br>\$25.1 | nson & Hedges 20 Fine H/Pkt<br>9                 |                             |       |
| 915 - Bei<br>\$247. | nson & Hedges 20/200 Fine Hd Ctn                 |                             |       |
|                     | V OK Cancel                                      |                             |       |

Now, you can see the current stock level. We assume that we are adding 2 extra Cartons for the Benson Hedges. We should click "2 \* +"

| E | 1 |                                            |                 |                    |                    | TSG                           | POS                        |
|---|---|--------------------------------------------|-----------------|--------------------|--------------------|-------------------------------|----------------------------|
|   | _ | Stock Movement                             |                 |                    |                    |                               |                            |
|   | K | Date 15/07/2019 12:25:00 PM                |                 | Reason             | (In) Purch         | ase 🔹                         | Stock/Inventory Management |
|   |   | Item<br>Benson & Hedges 20/200 Fine Hd Ctn | Stock Level U   | nits Cost li<br>x0 | nc GST<br>\$263.90 | ^                             | CE * -                     |
|   |   |                                            | $\hat{\Lambda}$ | $\hat{\mathbf{h}}$ |                    | <ul><li>✓</li><li>O</li></ul> | 789+                       |
|   |   |                                            | -               |                    |                    |                               |                            |
|   |   |                                            |                 |                    |                    | Zero Stock                    |                            |
| ] |   |                                            |                 |                    |                    | Max Stock                     |                            |

## Now, you should able to see the Units has been changed from 0 to 2.

| TSG POS - 1.6.10-20190702 DEV - LIVE<br>15-07-2019 13:34:33 |                                                     | TSG P                               | os                         |
|-------------------------------------------------------------|-----------------------------------------------------|-------------------------------------|----------------------------|
| Register *                                                  | Stock Movement                                      |                                     |                            |
| Sales                                                       | Date 15/07/2019 12:25:00 PM                         | Reason (In) Purchase 🔹              | Stock/Inventory Management |
| LayBy Payment<br>Close Cash                                 | Item Stock Lew Benson & Hedges 20/200 Fine Hd Ctn 2 | el Units Cost Inc GST / x2 \$263.90 | CE * -                     |
| Administration *                                            |                                                     |                                     | 456<br>123<br>0.           |
| Maintenance                                                 |                                                     | Zero Stock                          |                            |
| Stock & Prices  System  Stock & Prices                      |                                                     | Max Stock                           |                            |

## Now, we are adding another product.

| inagement              |
|------------------------|
| * -                    |
| <b>9</b><br>6 <b>+</b> |
| artial stocktake       |
|                        |
|                        |
|                        |

When all the stock movement is done. Click "=".

#### Confirm

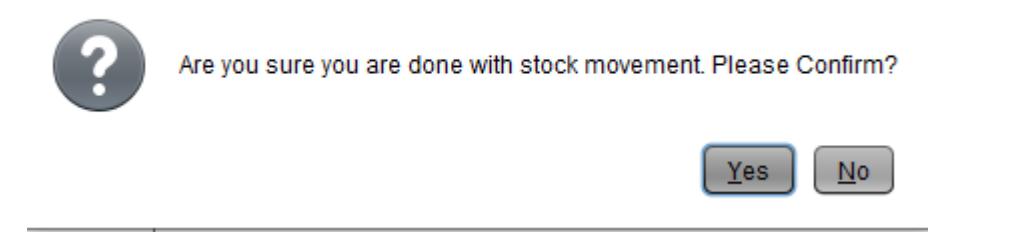

Click yes.

If you are importing multiple products from specific supplier or category. You can also do the following.

 $\times$ 

Scan your product or search it by category, sub-category or supplier. Click execute.

| 😰 Product List        |                                       |                |    | ×              |  |  |  |
|-----------------------|---------------------------------------|----------------|----|----------------|--|--|--|
| Barcode               |                                       |                | E  |                |  |  |  |
| Name                  | Abc1                                  |                |    |                |  |  |  |
| Category              | •                                     | 78             | Q  | Qw             |  |  |  |
| Sub Category          | <b>v</b>                              | / RŠ           | Oĭ | /vz            |  |  |  |
| Supplier<br>Buy Price | None                                  | 4 <sup>ª</sup> | 5  | 6 <sup>M</sup> |  |  |  |
| Sell Price ex GST     | None                                  |                |    |                |  |  |  |
| Sort By               | Name Sell Price (inc<br>GST & Promos) |                | 28 | J              |  |  |  |
|                       | Execute Select All                    | (              | )  | •              |  |  |  |
|                       |                                       |                |    |                |  |  |  |
| Cancel                |                                       |                |    |                |  |  |  |

| 😰 Product List                  |                           |                |                        |                           |        |                    | ×          |
|---------------------------------|---------------------------|----------------|------------------------|---------------------------|--------|--------------------|------------|
| Barcode                         |                           |                |                        |                           |        |                    |            |
| Name                            |                           |                |                        |                           |        |                    |            |
| Category                        |                           |                |                        | <b>•</b>                  | 78     |                    | 0.99       |
| Sub Category                    |                           |                |                        | <b>•</b>                  | , ∕ RS | Ö                  | - Yôz      |
| Supplier                        | Imperial                  |                |                        | <b>•</b>                  | 4.8    | 51                 | 2.91       |
| Buy Price                       | None                      | •              |                        |                           | 41     |                    | 08         |
| Sell Price ex GST               | None                      | •              |                        |                           |        | 01                 | 28         |
| Sort By                         | 🔘 Name 🛛 🔘                | Sell Price     | Sel<br>GS <sup>-</sup> | Price (inc<br>F & Promos) |        | ے ت                |            |
|                                 | <b>V</b> Execute          | Select         | t All                  |                           |        | 0                  |            |
| 1212 - <sup>-</sup><br>\$0.0    | Tally Ho 50s Five Pa<br>0 | ck             |                        | Ĵ                         |        |                    |            |
| \$0.0                           | ally Ho 50s 50<br>O       |                |                        |                           |        |                    |            |
| 165 - T<br>\$0.0                | ally Ho 100s 100<br>0     |                |                        |                           |        |                    |            |
| 169 - P<br>\$0.0                | apers 60<br>0             |                |                        | -                         |        |                    |            |
|                                 |                           | 🗸 ок           |                        | Cancel                    |        |                    |            |
| The screen shoul                | d look like this          | now.           |                        |                           |        |                    |            |
| 📴 TSG POS - 1.6.11-20190710 - L | IVE                       |                |                        |                           |        |                    |            |
| 29-07-2019 15:43:53             |                           |                |                        |                           |        |                    | TSG POS    |
| Stock Moveme                    | ent                       |                |                        |                           |        |                    |            |
| Date 29/07/2019 3:33            | 7:00 PM                   |                | Reason                 | (In) Purchase             | T      | Stock/Inventory Ma | nagement   |
| Item                            | S                         | tock Level Uni | its Cost Ir            | nc GST                    |        |                    |            |
| Drum 30/300 Classic L           | eaf Outer                 | 0              | x0                     | \$463.18                  |        | CE                 |            |
| Drum 30/300 Menthol O           | eaf Outer                 | 0              | x0                     | \$463.18                  | $\sim$ |                    | / <b>+</b> |
| Drum 30/300 SHIOUITE            |                           | U              |                        | 9703.10                   | •      | 4 5 (              |            |

This time we select Imperial as supplier, click execute and tick the box "Select All". Click OK

Drum 30/300 Rich Leaf Outer 0 x0 \$463.18 12 3 = Golden Virginia 30/300 Premium Blend \$487.72 0 x0 0 Product Search Jps 100g/600 Cigarette Tubing Tob Out 0 \$501.83 x0 0 x0 White Ox 50/500 Outer \$760.22 Zero Stock Drum 50/500 Classic Blue Outer 0 x0 \$766.83 Max Stock Drum 50/500 Rich Sky Blue Outer 0 x0 \$766.83 / 7 ► •

Select the product that you would like to modify and highline it. Click 5 and +, and now the units have changed from 0 to 5. You can use "+" to increase the number of units or "-" to reduce the number of units.

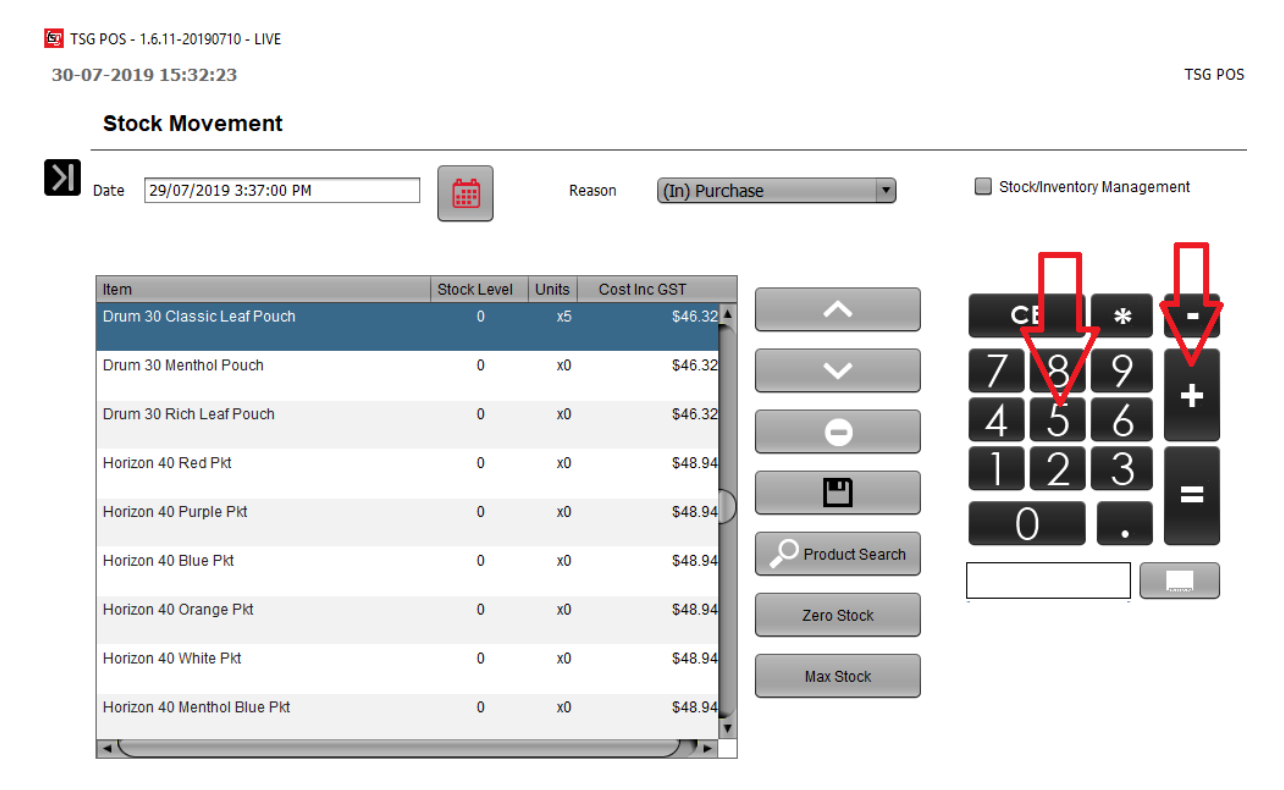

Keep adding units of product to the list until it is completed then press the "=" to complete the stock movement.

TSG POS - 1.6.11-20190710 - LIVE 30-07-2019 15:41:16

| 7-2019 15:41:16                    |             |       |               |                | TSG PC                     |
|------------------------------------|-------------|-------|---------------|----------------|----------------------------|
| Stock Movement                     |             |       |               |                |                            |
| Date 29/07/2019 3:37:00 PM         |             | Reas  | on (In) Purch | ase 🔻          | Stock/Inventory Management |
| Item                               | Stock Level | Units | Cost Inc GST  |                |                            |
| Drum 30 Classic Leaf Pouch         | 0           | x5    | \$46.32       | <b>^</b>       | CE * =                     |
| Drum 30 Rich Leaf Pouch            | 0           | x1    | \$46.32       |                | 789                        |
| Horizon 40 Red Pkt                 | 0           | x1    | \$48.94       |                | 4 5 6                      |
| Horizon 40 Purple Pkt              | 0           | x5    | \$48.94       |                | 123                        |
| Horizon 40 Blue Pkt                | 0           | х5    | \$48.94       |                |                            |
| Horizon 40 Orange Pkt              | 0           | x10   | \$48.94       | Product Search |                            |
| Horizon 40 White Pkt               | 0           | x12   | \$48.94       | Zero Stock     |                            |
| Horizon 40 Menthol Blue Pkt        | 0           | x2    | \$48.94       | Max Stock      |                            |
| Golden Virginia 30g Prem Blend Tin | 0           | x5    | \$48.77       |                |                            |
| -(                                 |             |       | <u></u>       |                |                            |

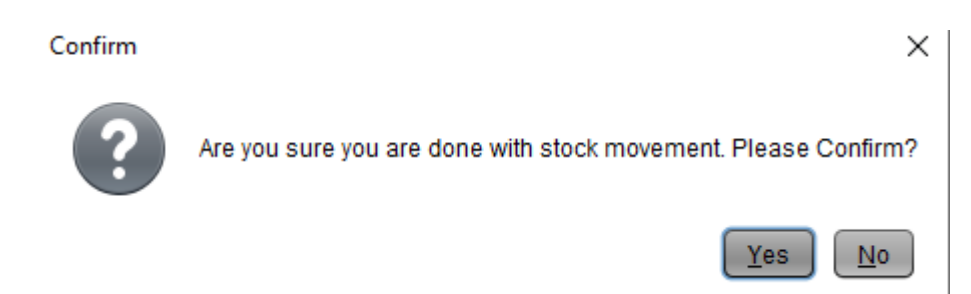

Click yes. And you docket printer will print out a list of products that you just imported.

## Solution 2: By importing new stock Repeat step 4 to step 7.

9 Check stock level by running Inventory report (step 3) or by checking Inventory: Difference

## Click stock in the menu

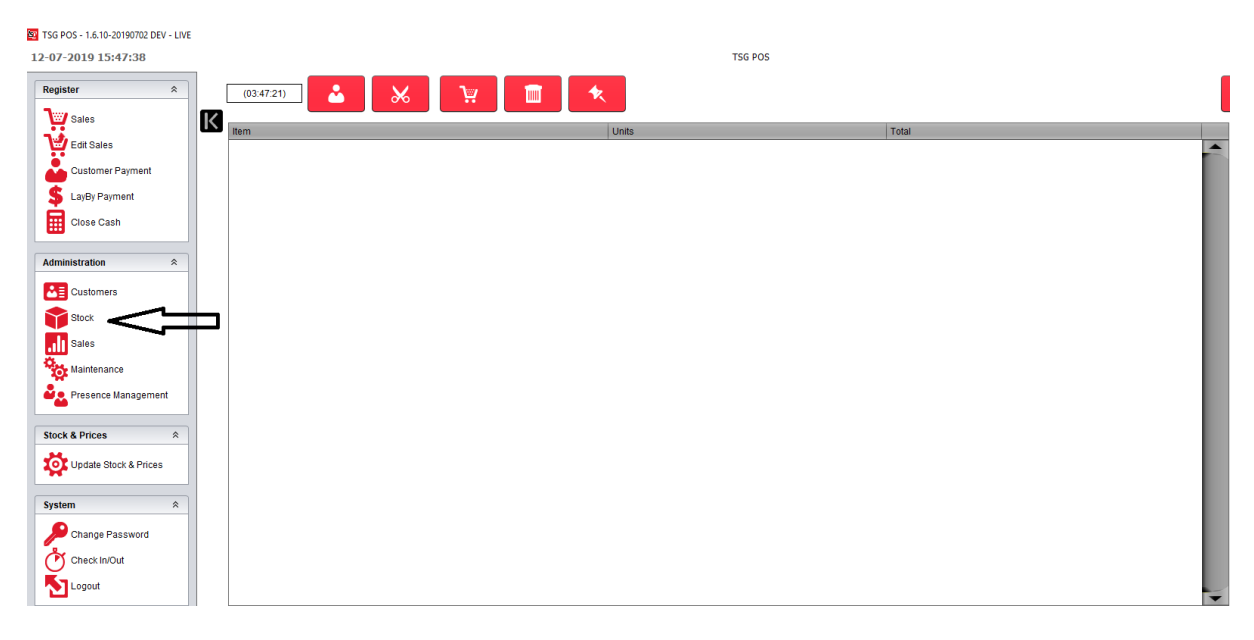

## Click Inventory: Difference

| 😨 TSG | POS - 1.6.10-20190702 DEV - LIVE |                                 |
|-------|----------------------------------|---------------------------------|
| 15-0  | 7-2019 13:53:36                  | TSG POS                         |
|       | Stock                            |                                 |
| X     | Maintenance                      |                                 |
|       | Products                         | Promotions                      |
|       | Categories                       | Taxes                           |
|       | Supplier Management              | Conter Import/Export            |
|       | Promotions File Export           |                                 |
|       | Reports                          |                                 |
|       | Products                         | Expired Promotions              |
|       | Security Catalogue               | See Inventory                   |
|       | Search Inventory By Datetime     | See Inventory: Broken           |
|       | Se Inventory: Difference         | Se Inventory: Difference Detail |

## Select a field if you need it. And run report

| 5-07-2019 16:24:23 | 2 DEV - LIVE                                 | T5G P05                                                                                        | - ~        |
|--------------------|----------------------------------------------|------------------------------------------------------------------------------------------------|------------|
| Inventory: D       | ifference                                    |                                                                                                |            |
| 1                  | By Date<br>Start Date 15/07/2019 12:00:00 AM | Chad Darke [154977016 11 55-59 FM]                                                             |            |
| By Barcoo          | By Form                                      |                                                                                                |            |
| Barcode            | Category Sub Category                        | Suppler                                                                                        |            |
| Bec                |                                              | (in) Purchase<br>(in) Retund<br>(in) Worement<br>(cout) Sele<br>(cout) Retund<br>(cout) Retund | Run Ruppor |
|                    |                                              | (Cur,) Novement                                                                                |            |
|                    |                                              |                                                                                                |            |
|                    |                                              |                                                                                                |            |

| inventory        | Difference                       |                        |                      | 15/07/2019 4.26 PM             |  |
|------------------|----------------------------------|------------------------|----------------------|--------------------------------|--|
| Period:          | 15/07/2019 - 15/07/2019          |                        |                      |                                |  |
| General<br>CGCTN |                                  |                        |                      |                                |  |
| Barcode          | Name                             | In                     | Out                  | Difference                     |  |
| 931079700200     | ) Benson & Hedges 20/200 Classic | 1                      | -0                   |                                |  |
|                  |                                  | \$263.90               | -\$0.00              | \$263.9                        |  |
| 93107972436      | Benson & Hedges 20/200 Fine      | 4                      | -0                   |                                |  |
|                  |                                  | \$1,055.60             | -\$0.00              | \$1,055.6                      |  |
| 931079700250     | ) Benson & Hedges 20/200         | 4                      | -0                   |                                |  |
|                  |                                  | \$1,055.60             | -\$0.00              | \$1,055.60                     |  |
|                  |                                  | \$2,375.11             | -\$0.00              | \$2,375.1                      |  |
|                  |                                  | Total In<br>\$2,375.11 | Total Out<br>-\$0.00 | Total Difference<br>\$2,375.11 |  |

# 10 You may wonder how the system works, such as, how the system deducts packets from a carton?

Take Benson & Hedges 20 as an example, if we search sub-category "BH20", we will able to find 6 products in the sub-category.

| TS<br>16-0 | 5 POS - 1.6.10-20190702 DEV - LIVE<br>7 <b>-2019 9:56:59</b>                                                                                                    | TSG POS                                                                                                    |
|------------|----------------------------------------------------------------------------------------------------|----------------------------------------------------------------------------------------------------|
|            | Products                                                                                                    |                                                                                                    |
| N          | By Barcode         By Form           Barcode         Category           Sub Category         Sub Category           Sub Category         Sub Category <t< th=""><th>Suppler         1/6         1/6         Status         Active         1/6         Seneral Optomal Stock         Button Image Status         Reference         537         Barcode         93208932         Name         Benson &amp; Hedges 20 Clasic H/Pkt         Suppler         BATA         Category         GGPKT         Sup Price         527.71         Sel Price         Suppler         Buy Price         S26.39         Buy Price ex GST         S23.99</th></t<> | Suppler         1/6         1/6         Status         Active         1/6         Seneral Optomal Stock         Button Image Status         Reference         537         Barcode         93208932         Name         Benson & Hedges 20 Clasic H/Pkt         Suppler         BATA         Category         GGPKT         Sup Price         527.71         Sel Price         Suppler         Buy Price         S26.39         Buy Price ex GST         S23.99 |
|            |                                                                                                    | Apply to Category 5% Apply to Sub Category                                                                                                    |

If you check the "optional" tab for product 537 & 538, the products are linked to each other by putting in stick counts, sub product reference and sub product quantity.

| 🗐 TS | 5 POS - 1.6.10-20190702 DEV - LIVE                                                      |                                            |   |
|------|-----------------------------------------------------------------------------------------|--------------------------------------------|---|
| 16-0 | 7-2019 10:04:37                                                                         | TSG PO                                     | 5 |
|      | Products                                                                                |                                            |   |
| К    | By Barcode By Form<br>Barcode Catego<br>Sub Ca                                          | y Supplier<br>egory BH20 V Status Active V |   |
|      |                                                                                         |                                            |   |
|      | 537 - Benson & Hedges 20 Classic H/Pkt<br>895 - Benson & Hedges 20 Fine H/Pkt           | General Optional Stock Button Image Status |   |
|      | 541 - Benson & Hedges 20 Smooth H/Pkt                                                   | 200 Stick Count                            |   |
|      | 915 - Benson & Hedges 20/200 Classic Hd Ctn<br>915 - Benson & Hedges 20/200 Fine Hd Ctn | ✓ Is this product a carton?                |   |
|      | 542 - Benson & Hedges 20/200 Smooth Hd Ctn                                              | 537 Sub Product Reference                  |   |
|      |                                                                                         | 0.1 Sub Product Quantity                   |   |
|      |                                                                                         |                                            |   |
|      |                                                                                         |                                            |   |
|      |                                                                                         |                                            |   |

Let's try to sell a packet of Benson & Hedges 20 classic and check the inventory report after.

If we go to stock >inventory report (Step 3) and put BH20 for the sub-category. Now we can see the carton of Benson & Hedges 20 classic has reduced to 0 and number of packets has increased from 0 to 9. (There are 10 packets in one carton)

| 10.17 AN | 16/07/2019 1 |          |            | . Location and Category              | inventory   |
|----------|--------------|----------|------------|--------------------------------------|-------------|
|          |              |          |            |                                      | General     |
|          |              |          |            |                                      | CGCTN       |
| Units    |              |          |            | Name                                 |             |
|          | Total Retail | Retail   | Total Cost | Cost                                 | Barcode     |
| (        |              |          | Ctn        | 0 Benson & Hedges 20/200 Classic Hd  | 93107970020 |
|          | \$0.00       | \$271.82 | \$0.00     | \$263.90                             |             |
|          |              |          | ı          | 1 Benson & Hedges 20/200 Fine Hd Ctr | 93107972436 |
|          | \$1,087.27   | \$271.82 | \$1,055.60 | \$263.90                             |             |
|          |              |          | Ctn        | 0 Benson & Hedges 20/200 Smooth Hd   | 93107970025 |
|          | \$1,087.27   | \$271.82 | \$1,055.60 | \$263.90                             |             |
|          |              |          |            |                                      | CGPKT       |
| Unit     |              |          |            | Name                                 |             |
|          | Total Retail | Retail   | Total Cost | Cost                                 | Barcode     |
| 1        |              |          |            | Benson & Hedges 20 Classic H/Pkt     | 93208932    |
|          | \$249.38     | \$27.71  | \$237.50   | \$26.39                              |             |
|          |              |          |            | 0 Benson & Hedges 20 Fine H/Pkt      | 93107972436 |
|          | \$0.00       | \$27.71  | \$0.00     | \$26.39                              |             |
|          |              |          |            | Benson & Hedges 20 Smooth H/Pkt      | 93208949    |
|          | \$0.00       | \$27.71  | \$0.00     | \$26.39                              |             |

\$2,348.71

\$2,423.92

What if I refund this product? Let's check the inventory again. The packet has increased from 9 to 10.

| 11.17 AM | 16/07/2019   |          |            | : Location and Category              | Inventory    |
|----------|--------------|----------|------------|--------------------------------------|--------------|
|          |              |          |            |                                      | General      |
|          |              |          |            |                                      | CGCTN        |
| Units    |              |          |            | Name                                 |              |
|          | Total Retail | Retail   | Total Cost | Cost                                 | Barcode      |
| 0        |              |          | Ctn        | 0 Benson & Hedges 20/200 Classic Hd  | 931079700200 |
|          | \$0.00       | \$271.82 | \$0.00     | \$263.90                             |              |
| 4        |              |          | 1          | 1 Benson & Hedges 20/200 Fine Hd Ctn | 931079724361 |
|          | \$1,087.27   | \$271.82 | \$1,055.60 | \$263.90                             |              |
| 4        |              |          | Ctn        | 0 Benson & Hedges 20/200 Smooth Hd   | 931079700250 |
|          | \$1,087.27   | \$271.82 | \$1,055.60 | \$263.90                             |              |
|          |              |          |            |                                      | CGPKT        |
| Units    |              |          |            | Name                                 |              |
|          | Total Retail | Retail   | Total Cost | Cost                                 | Barcode      |
| 10       |              |          |            | Benson & Hedges 20 Classic H/Pkt     | 93208932     |
|          | \$277.08     | \$27.71  | \$263.89   | \$26.39                              |              |
| 0        |              |          |            | 0 Benson & Hedges 20 Fine H/Pkt      | 931079724360 |
|          | \$0.00       | \$27.71  | \$0.00     | \$26.39                              |              |
| 0        |              |          |            | Benson & Hedges 20 Smooth H/Pkt      | 93208949     |
|          | \$0.00       | \$27.71  | \$0.00     | \$26.39                              |              |

\$2,375.10

\$2,451.63